(現在 TNTmips 2009 をお使いの方は、TNTmips DV2010 を無料でダウンロードできます。)

# タイルセットの作成処理

「タイルセットの作成 (Create Tilesets)」および「タイルセットのマージ (Merge Tilesets)」処理は連携して機能するように設計されており、非常に大きなタイルセットを効率良く作成できます。「タイルセットの作成」では、自分のシステムのマルチコアや TNTmips のジョブ処理システムを最大限活用して、多数の正射画像や他のラスタを Google マップのタイルオーバレイや Google Earth のスーパーオーバレイあるいは TNT のタイルセットへ変換します。(マイクロソフトの Bing Maps や NASA の World Wind 用のタイルセットの作成機能は、近日中に追加予定です。)次の「タイルセットのマージ」では、「タイルセットの作成」で用意した多数のタイルセットをコピーまたは移動して、1 つの大きなタイル セットに再構成します。重複する領域でもタイルのマージを行います。

「タイルセットの作成」処理で選択した各入力画像は、別々のタイルセットに変換されます。入力画像はカラー合成でも、 マルチバンド画像を組み合わせた RGB セットでも、シングルバンドのグレースケールラスタでも構いません。これら の画像は TNT のプロジェクトファイルでも、TNT 製品で直接使用がサポートされている画像形式 (GeoJP2、GeoTIFF、 MrSID など)でも構いません。「タイルセットの作成」処理は、これらの入力画像をバックグラウンドで並行して処理し ます。様々な画像形式を読み込み、必要に応じて解凍し、入力の座標参照系をタイルセットに合わせて変換、固定縮尺 の各タイルレイヤを作るためにリサンプリング、各タイルを必要な形式に圧縮します。

# 入力画像

<タイルセットの作成>ウィ ンドウには、入力リストに個 別の画像タイプを追加するた めのアイコンボタンがありま す。一般的な [画像の追加 (Add Images)] ボタンもあり、選択し た画像からラスタのタイプを自 動的に決定します。マルチバン ド画像 (3 個またはそれ以上の ラスタ)を選ぶ場合は、[バンド の選択 (Select Bands)] ボタンを 使って赤、緑、青のカラー成分 にバンドを割り当てます。

<タイルセットの作成>ウィ ンドウの上部には、選択した各 画像が一覧表示されます。この 一覧には入力および各出力ラス

タの予定サイズ、作成されるタイルの総数、 必要とされるディスク容量が表示されます。 さらに、入力画像の座標参照系やセルサイズ も表示され、出力するタイルセットに対して 画像をリプロジェクトまたは異なるセルサイ ズにリサンプルする必要がある場合は赤で表 示されます。

バンドの選択 マルチバンド画像の追加 カラー合成画像の追加-シングルバンド画像の追加 - 処理領域 選択を外す **a** 画像の追加 Create Tilesets (1096) \_ 🗆 🔀 0 = | - **0 0 0 + | % % %** Selected Area 
 Dimensions Out
 Space
 Tiles

 41728 x 31232
 1.74 GB
 26616

 43008 x 33536
 1.93 GB
 29438
Object N-02-15\_2000 (2).jp2 Reference System Dimensions In 26627 x 19559 N-02-15\_2000 (2).jp2 N-02-25\_2000 (2).jp2 N-02-50\_2000 (2).jp2 N-02-55\_2000 (2).jp2 N-02-60\_2000 (2).jp2 N-02-65\_2000 (2).jp2 N-03-05\_2000 (2).jp2 WCCOA 25574 x 19598 All 37191 x 39283 18630 x 39282 48384 x 48896 27904 x 55808 3.16 GB 48293 2.09 GB 31826 
 27904 x 55808
 2.09 GB
 31826
 All

 94720 x 66560
 8.41 GB
 128406
 All

 2097152 x 80640
 226 GB
 3444126
 All

 40704 x 29952
 1.63 GB
 24932
 All
53946 × 3960 53946 x 39605 26981 x 19525 @@ 🗆 😼 � XQQ 🗱 🎯 🗾 🖻 Output Parameters Display Google Maps Target • ▼ Quality 75 Image For Automatic **Tile Size** 256 💌 Maximum Zoom Level Automatic • Number of Levels Maximum 💌 Google Maps Key ABQIAAAAQ3FcHgfEPKR8C0YPfsL48xT7xQuAzd No data text No data available at this level ☐ Zip output ☐ Delete files after zipping Source Images: 877 Resampled: 877 321438975 😽 E 2 56 36.341 N 36 57 46.404 1.0 Scale: Time to add objects: 27.50 seconds / Time to draw: 13 minutes, 29 seconds

この「タイルセットの作成」処理は、877 個のランドサット合成画像 (JP2 ファイル)のセットを Google マップのタイルセットへ変換するために設定しました。各 JP2 ファイルはランドサットバンド 7、4、2 の圧縮済みのカラー合成画像で、セルサイズは 15m です。これらの合成画像は、南極大陸は除き、多数の島々を含む陸地を全球的にカバーしています。877 個の合成画像(約 30:1 の損失ありの JPEG2000 圧縮)の圧縮サイズは総計 151GB です。圧縮前のサイズは約 4.5TB です。

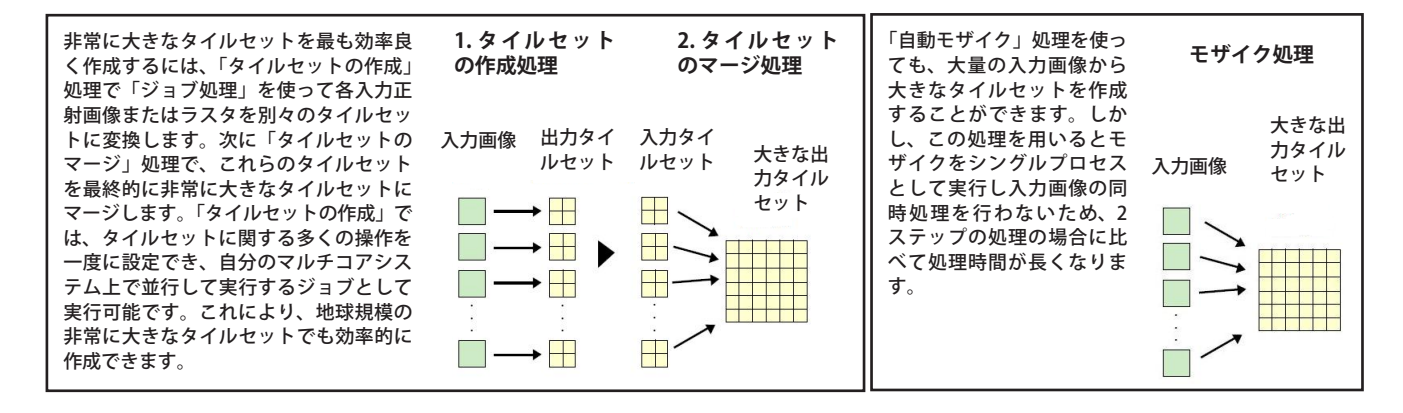

#### 処理領域

[処理領域 (Processing Area)]  $\mathcal{T}$ イコンボタンを使う と、既存の地理空間 オブジェクトを選択 して、タイルセット を作成する画像領域 を定義できます。使 用できるオブジェク トは、任意の座標 参照系のリージョ ン、ベクタ、シェイ プオブジェクトで す。入力画像のサ イズと合うバイナリ ラスタでも構いませ ん。各入力画像レイ ヤに対する [選択領 域 (Selected Area)] フィールドで右ク

<タイルセットの作成>ウィンドウ上部には、タイルセットの作成のために選択した画像や各参照系、セルサイズ、入力および出力ラスタサイズ、その他の情報が一覧表示されます。選択した出力タイルセットが画像のリプロジェクトやリサンプルを必要とする場合、参照系とセルサイズの値が赤で表示されます。

| Create Tilesets (240)                             |           |                                                                                                    |                                         |           |             |                       |
|---------------------------------------------------|-----------|----------------------------------------------------------------------------------------------------|-----------------------------------------|-----------|-------------|-----------------------|
| ▓診 +∎∎ = = = 3                                    |           |                                                                                                    |                                         |           |             |                       |
| ject Reference System                             | Cell Size | Dimensions In                                                                                                   | Dimensions Out                          | Space     | Tiles       | Selected Area         |
| 2006 NC UTM18.rvc / NAD83 / UTM zone 18N (CM 75W) | 1 m       | 167475 x 129789                                                                                                 | 181248 x 133376                         | 32.3 GB   | 492351      | ConnecticutLandRegio  |
| _NC_2008.rvc / RI_2(NAD83 / UTM zone 19N (CM 69W) | 1 m       | 74150 x 104902                                                                                                  | 72448 x 109056                          | 10.6 GB   | 161009      | RIoutline5K.rvc / RIo |
| 2008 NC UTM19.rvc / NAD83 / UTM zone 19N (CM 69W) | 1 m       | 306145 x 196420                                                                                                 | 351488 x 232704                         | 109 GB    | 1665282     | MassStateOutlineRegi  |
|                                                   |           |                                                                                                    |                                         |           |             |                       |
|                                                   |           | 1                                                                                                    |                                         |           |             | <i>V</i>              |
|                                                   |           |                                                                                                    |                                         |           |             |                       |
|                                                   |           |                                                                                                    | 1                                       | 1         |             |                       |
|                                                   |           |                                                                                                    |                                         |           |             | >                     |
| utput Parameters Display                          |           | 88 🖬 🖬 🤧                                                                                                    | 200 00000000000000000000000000000000000 | 912 101   |             |                       |
|                                                   | 1         |                                                                                                    |                                         |           |             |                       |
| Use color palette                                 |           |                                                                                                    |                                         |           | C-to        |                       |
| esampling Method Cubic Convolution 💌              |           | 1.5                                                                                                    | Carlos and a second                     |           | Star 1      | 1                     |
| imiting Region                                    |           |                                                                                                    |                                         | - Company |             |                       |
|                                                   |           | 1000                                                                                                    | 2. 18                                   |           | 1           |                       |
| imiting Region Buffer (cells) 2                   |           |                                                                                                    | H L                                     |           | 100         |                       |
| rea Selection Region Buffer (cells) 10            |           | Attended a                                                                                                    |                                         |           |             | 2                     |
|                                                   |           | The second second second second second second second second second second second second second second second se | —                                       |           |             | 2 5                   |
| 領域選択用に設定するバッファゾーン                                 |           |                                                                                                    |                                         |           | - 21 - C    |                       |
|                                                   |           | 14 30                                                                                                    | · · · · · · · · · · · · · · · · · · ·   | and a     | and sold po |                       |
| <b>/</b> )加 理 给 标志                                |           |                                                                                                    | - Se 1                                  |           | Chi La      |                       |
| ₩₩₩₩₩₩₩₩₩₩₩₩₩₩₩₩₩₩₩₩₩₩₩₩₩₩₩₩₩₩₩₩₩₩₩₩₩             | TX        |                                                                                                    |                                         |           | 71 15       | Jac I                 |
|                                                   | 1         |                                                                                                    |                                         |           | 24 V 200    | 1 the second second   |
|                                                   |           |                                                                                                    | a human and                             |           |             |                       |
| Selected Area                                     |           |                                                                                                    |                                         | 4         |             |                       |
| An Selected Area                                  |           | Same                                                                                                    |                                         |           |             |                       |
| Selected Miled                                    |           |                                                                                                    |                                         |           |             |                       |
| Choose                                            | Ļ         | M/_                                                                                                    |                                         |           |             | IZ                    |
| All                                               | , v       | Zoom: 1.0                                                                                                    | Scale: 3858                             | 186 🛃 2   | 67057.36    | E 4646255.20 N m      |
| <u>;</u>                                          |           |                                                                                                    |                                         |           |             |                       |
|                                                   |           |                                                                                                    |                                         |           |             | 1                     |

リックして、ポップアップメニューからオブジェクトを選 ぶことも可能です。1個以上のポリゴンやシェイプを含む ベクタやシェイプオブジェクトを選択した場合、それらの ポリゴンの和集合(ユニオン)の外郭(即ち、島を除いた 外側の境界線)が選択領域となります。選択した処理領域 の輪郭が<タイルセットの作成>ウィンドウの表示ペイン の画像上に表示されます。オブジェクトの名前は画像一覧 の[選択領域]の列に表示されます。処理領域を指定して いない場合、この列には[全て(AII)]と表示されます。こ の場合、全ての入力画像が出力タイルセットに含まれま す。[パラメータ]タブパネルにある[領域の制限(Limiting Region)]ボタンを使うと、出力タイルセット全体の範囲を 制限するオブジェクトを選択できます。

各処理領域の外側や制限領域の周囲にバッファゾーンを 追加できます。例えば、処理領域が上図のように州の境界 の場合、境界線の外側にある画像領域を少し広げてタイル セットに含めたい時があります。含めるには、[パラメー タ]タブパネルの「選択領域のバッファ (Area Selection Region Buffer)」フィールドに、バッファ距離 (ラスタセ ル単位)を入力します。

入力画像レイヤが外部ファイル形式で、各画像の処理領 域が画像ファイルと同名のシェイプファイルで定義されて いる場合、処理領域を自動で追加することができます。ま た、ジオツールボックスの描画ツールを使って、手動で入 力画像レイヤの処理領域を描き、領域をオブジェクトとし て保存することもできます。「タイルセットの作成」処理 で処理領域を定義する操作は「自動モザイク」処理と全く 同じです。詳しくは、テクニカルガイド「モザイク:選択 領域のモザイク (Mosaic: Mosaic Selected Areas)」をご覧 ください。

### ジョブ処理

「タイルセットの作成」処理では、TNTmips の「ジョブ 処理システム」を使うことによりコンピュータのマルチ

<タイルゼットの作成>ウィンドウ中の表示ペインには各入力画像に加 え、入力画像に対して自分が選択した選択領域のオブジェクトがあれば、 その輪郭(図中の黄色い外枠)が表示されます。この輪郭から、入力画像 から作られるタイルセットに書き込む画像領域が定義されます。

コアプロセッサが備えた同時処理能力を 生かすことができます。タイルセットの 作成作業を同時に多数設定することがで き、[ジョブを待ち行列に入れる (Queue Jobs)] アイコンを使って各タイルセット の変換を別々のジョブとして待ち行列に

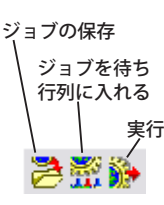

入れたり、[ジョブの保存 (Save Jobs)] アイコンを使って ジョブを後で実行するように止めておくことができます。 TNTmips のジョブマネージャは、同時に実行できるジョ ブ数を設定したり、手動でジョブリストを運用管理したり、 ジョブの実行を毎晩、または毎週末のように定期的に行う ようスケジューリングしたりすることが可能です。ジョブ 処理については、テクニカルガイド「システム:TNTmips のジョブ処理システム (TNTmips Job Processing System)」 をご覧ください。

## 「タイルセットの作成」と「自動モザイク」

TNTmipsの「自動モザイク」処理を使うと、大きなタ イルセットを複数の入力画像から直接作成することもでき ます。画像が重複する領域をどのように処理するかを正確 にコントロールする機能が追加されています。しかし、非 常に大きなタイルセットを多数の入力画像から作成するの は、「タイルセットの作成」・「マージ」の2ステップを使っ た場合に比べて時間がかかります。モザイクは単一のプロ セスとして実行され、入力画像が1個ずつ処理されるため です。逆に、「タイルセットの作成」でジョブ処理を用い ることにより、2、4、8 個…の画像を同時に処理するこ とができます。2ステップ処理は、地球規模のタイルセッ トのように、巨大なタイルセットを大量の画像から処理す る場合、非常に高速に処理できます。